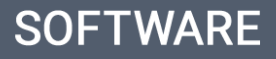

## ¿Cómo enviar un cuestionario?

El usuario de eGO tiene la posibilidad de enviar cuestionarios creados por Ud a sus clientes.

.....

Para eso, deberá realizar los siguientes pasos:

1. Acceder al separador 'Contactos';

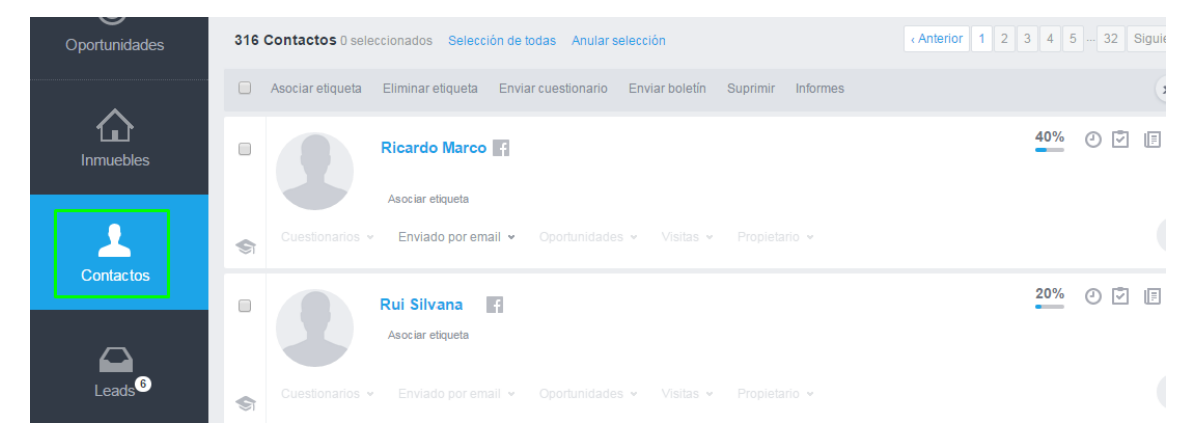

 Seleccionar los clientes a quien enviará el cuestionario y clic en 'Enviar cuestionario';

| Oportunidades                                            | 316 Contactos 2 seleccionados Selección de todas Anular selección                       | Anterior         1         2         3         4         5          32         Siguiente |
|----------------------------------------------------------|-----------------------------------------------------------------------------------------|------------------------------------------------------------------------------------------|
| ~                                                        | Asociar etiqueta Eliminar etiqueta Enviar cuestionario Enviar boletín Suprimir Informes | *                                                                                        |
| Inmuebles                                                | Ricardo Marco                                                                           | <u>40%</u> ② ☑ [E ]                                                                      |
|                                                          | Asociar etiqueta                                                                        |                                                                                          |
| <b>1</b>                                                 | Cuestionarios • Enviado por email • Oportunidades • Visitas • Propietario •             | 1                                                                                        |
| Contactos                                                | Rui Silvana Asociar etiqueta                                                            | 20% 🕐 🕅 🕴                                                                                |
| Leads <sup>6</sup>                                       | S Cuestionarios • Enviado por email • Oportunidades • Visitas • Propietario •           | 2                                                                                        |
| <ul> <li>✓ Tareas 6</li> <li>P Arrendamientos</li> </ul> | Silva Asesor, Captador, Cliente, Cliente Potencial, Informador, Propietario             | 100% Recordatorio dia 30 julio (2) 🕅 🏢                                                   |

 Escoger el cuestionario que pretende enviar, rellene os datos referentes al asunto y mensaje a enviar y seguidamente clic en 'Enviar';

| Escoger cuestionario                                                                                        | ~        |        |
|----------------------------------------------------------------------------------------------------|----------|--------|
| ASUNTO                                                                                                    |          |        |
| Cuestionario                                                                                                |          |        |
| MENSAJE<br>Hola <nombre>,</nombre>                                                                          |          |        |
| Está recibiendo este email en respuesta a un cuestionario de la agencia Star<br>to move - eGO Real Estate . | rting    |        |
| ¡Agradecemos su colaboración!                                                                               |          |        |
| Para responder a este cuestionario, haga clic en el <u>siguiente enlace</u> .                               |          |        |
|                                                                                                    | Cancelar | Enviar |
|                                                                                                    | Cancola  |        |

 Las respuestas al cuestionario son enviadas para su email. Puede aún obtener una análisis de las cuestiones respondidas accediendo al separador `Cuestionarios' y clicando en el icono Análisis;

| Leads <sup>6</sup>                         | Satisfação do Cliente    |                                                                      | 25 marzo   | 16 abril   | 1  | liQ |
|--------------------------------------------|--------------------------|----------------------------------------------------------------------|------------|------------|----|-----|
| ✓ Tareas 6                                 | teste                    | boa tarde teste                                                      | 25 marzo   | 25 marzo   | 0  | liā |
| Arrendamientos<br>凿 Alquiler de vacaciones | Question Tester          | Email content                                                        | 11-07-2013 | 09-10-2014 | 2  | liQ |
| 된 Publicación en Portales                  | Satisfação com o cliente | Este questionário tem como objectivo sondar como decorreu o processo | 29-07-2011 | 09-10-2014 | 19 | liā |
| Mensajes                                   | satisfação do cliente    | wsetgf                                                               | 02-10-2014 | 09-10-2014 | 0  | чіğ |
|                                            | Demo GoBlue              | Prod Not Survey                                                      | 05-02-2014 | 08-05-2014 | 3  | liQ |

5. En esta opción tiene la posibilidad de analizar el número de cuestiones respondidas e ignoradas, así como visualizar las respuestas de sus clientes, clicando en 'Ver respuestas';

| entes para una presentac                | ón de nuestra aplicación. Gracias por su participación Equipo de eGO Real Estate                                                                                                    |                 |
|-----------------------------------------|----------------------------------------------------------------------------------------------------|-----------------|
|                                         |                                                                                                    |                 |
| RESPOSTAS                               |                                                                                                    |                 |
| 1/0                                     | Questionário                                                                                                    |                 |
| 143                                     | Cuestionaria                                                                                                    | 🖾 Ver respostas |
| criado em<br>03 Julho 2013              | Total de responsa incladas: 168 Total de responstas concluidas: 149 Agente innovaliario independiente, Respondeu: 11 Endereço IP;                                                                                   | 🖾 Ver respostas |
| EDITADO EM<br>03 Julho 2013             | Respostas iniciadas: 12-07-2014 18:16:18 Respostas modificadas: 12-07-2014 18:20:24 E                                                                                                    | Ver respostas   |
|                                         |                                                                                                    | Ver respostas   |
|                                         | Seleccione la opción u opciones que mejor se adapten a su realidad.                                                                                                    | 🗖 Ver respostas |
|                                         | 1. Ya tiene a disposición de una solución de::<br>Publicación de inmuebles                                                                                                    |                 |
| <ol> <li>Seleccione la opció</li> </ol> | 2. ¿Cuál es el número promedio de inmuebles que se tienen para la venta?:                                                                                                    |                 |
|                                         | hasta 200                                                                                                    |                 |
| 2. Ya tiene a disposici                 | 3. En promedio, ¿Cuántas personas trabajan en su empresa?:                                                                                                    |                 |
|                                         |                                                                                                    |                 |
| Software que permite la ges             | 4. ¿Qué otro aspecto tiene interés en mejorar?:                                                                                                    | 23% 28          |
| nis inmuebles y clientes.               | Página web, Email marketing, Publicación de su página web en varios Portales Inmobiliarios, Posición de su<br>pánina web en los resultados de búsquedas de Gocole. Herramientas, sistema para destión inmobiliaria. |                 |
| ,                                       | Fechar                                                                                                    |                 |
| Maina web                               |                                                                                                    | E 10/ C 4       |

**6.** Siempre que envíe un cuestionario o que este sea leído, será creada automáticamente una nota con esa información en la ficha del contacto.

| Inmobiliaria Calle45                                                                               |              |                                                                                                    | 67%                                  |          | Editar o | compañía      |
|----------------------------------------------------------------------------------------------------|--------------|----------------------------------------------------------------------------------------------------|--------------------------------------|----------|----------|---------------|
| Inmobiliaria Calle45 Ciente Potencial<br>1234567890 (Trabajo)<br>inmocalle45@calle45.com (Trabajo) |              | Factura en la oficina de la oficina de la of | Nacionalidad                         |          |          |               |
|                                                                                                    |              | OPORTUNIDADES                                                                                                    |                                      |          |          |               |
| DOCUMENTOS                                                                                         | ٥            | No hav oportunidades para mostrar                                                                                                    |                                      |          |          |               |
| Identificação                                                                                      | 📤 Asociar 🧴  |                                                                                                    | ··· ···) · · · · · · · · · · · · · · |          |          |               |
| Faturas                                                                                            | 🚖 Asociar 🗉  |                                                                                                    |                                      |          |          |               |
| Nota de Crédito                                                                                    | 📤 Asociar    | CUESTIONARIOS (1) BOLET                                                                                                    | TÍN (13)                             |          |          |               |
| Nota de Débito                                                                                     | 🏝 Asociar    | Cuestionario                                                                                                    | uestionario 03 julio 2013 Ve         |          |          |               |
| Nota de Encomenda                                                                                  | 🏝 Asociar    |                                                                                                    |                                      |          |          |               |
| Nota de Devolução                                                                                  | 🚖 Asociar 🖕  | TAREAS RECIENTES                                                                                                    |                                      |          | T A      | gendar tarea  |
|                                                                                                    |              |                                                                                                    | Sin tareas rec                       | ientes.  |          |               |
|                                                                                                    |              |                                                                                                    |                                      |          |          |               |
| Guardar nota                                                                                       |              |                                                                                                    |                                      | GUARDAF  | NOTA Me  | enos opciones |
| Seleccione el tipo de nota                                                                         | gendar tarea |                                                                                                    |                                      | Q Buscar | Notas    | Registros     |
| Recibida respuesta de contacto de la encuenta Cuestionario.                                        |              |                                                                                                    |                                      |          |          | =             |

Para saber cómo se crea un cuestionario acceda al tema <u>Cómo</u> <u>crear cuestionarios?</u>'.

Sepa más en: http://academia.egorealestate.com

.....

Cuestiones: <a href="mailto:support@egorealestate.com">support@egorealestate.com</a>